## 1. Click the link below to go to the login screen.

https://filemaker.lifesci.dundee.ac.uk/fmi/iwp/cgi?-db=RA Databases&-loadframes

| Firefox <b>*</b>                                                                                                    |                                                                                                    | x |  |
|----------------------------------------------------------------------------------------------------|----------------------------------------------------------------------------------------------------|---|--|
| Mantis Support Form   Lif 🗴 😂                                                                                        | Home - Dropbox × 🗍 Welcome To Health and S × 👌 FileMaker Instant Web Pu ×                                                                                                    | + |  |
| 🗲 🔒 https://filemaker.lifesci.dundee.ac.uk/fmi/iwp/res/iwp_auth.html;jsessioni 🏫 🛡 🕑 🚺 🛪 dropbox 🖉 🗜 🔹 🗍             |                                                                                                    |   |  |
| 🙆 Most Visited 🗍 Getting Started 🛋 Life Sciences Directory 🛞 Life Sciences Computi 🗋 Welcome To Health a 🗋 PECOS 🛛 » |                                                                                                    |   |  |
| Instant Web Publishing                                                                                               |                                                                                                    |   |  |
|                                                                                                    |                                                                                                    |   |  |
| Open database "RA_Databases" with:                                                                                   |                                                                                                    |   |  |
|                                                                                                    | Guest Account                                                                                                    |   |  |
|                                                                                                    | Account Name and Password     Account Name and Password     Account Name and Password |   |  |
|                                                                                                    | Account Name:                                                                                                    |   |  |
|                                                                                                    | Password:                                                                                                    |   |  |
|                                                                                                    | Login Cancel                                                                                                    |   |  |
|                                                                                                    |                                                                                                    |   |  |
|                                                                                                    |                                                                                                    |   |  |

2. Enter your LSD username and password. This is usually your email name without the dot(s), e.g. lgrayson, and your email password.

3. Click the 'Risk Assessments – for work with Radiochemicals' option. This will display the list of current assessments, 12 in total.

| Firefox T                                                                                                    |            |  |  |
|----------------------------------------------------------------------------------------------------|------------|--|--|
| Mantis Support Fo × 😌 Home - Dropbox × 💭 Welcome To Healt × 👌 RA_Databases × +                                                                                                    |            |  |  |
| 🗲 🔒 https://filemaker.lifesci.dundee.ac.uk/fmi/iwp/cg 🏠 🗵 C 🔀 🗸 dropbox 🔎 🔝 🗸 🖡 🏫                                                                                                    |            |  |  |
| Most Visited Getting Started 4 Life Sciences Directory Started Life Sciences Computi                                                                                                    |            |  |  |
| 1     12       Total (Unsorted)       Records (1 - 12 )         New Record       Edit Record       Delete Record       Records                                                                                                    |            |  |  |
| Layout: Radiation list View As:                                                                                                    |            |  |  |
| Risk Assessment Database System                                                                                                    |            |  |  |
| Risk Assessments       Safety Data         - for General Work Activities       - for Chemicals         - for work with GM Microorganisms       - for Microorganisms         - for work with Wild Type Microorganisms       - for different types of Blood | d & Tissue |  |  |
| - for Work with Radiochemicals Safe Operating Procedures - for Manual Handling Activities                                                                                                    |            |  |  |
| New Delete Q Find Show All                                                                                                    |            |  |  |
| Title  Labelling proteins with Iodine 125                                                                                                    | Serial No. |  |  |
| 32P Cell Labelling                                                                                                    | 3          |  |  |
| Positron Annihilation Experiments                                                                                                    | 4          |  |  |
| Xenopus Extract Testing using a <sup>32</sup> P-dATP                                                                                                    | 6          |  |  |
| Kinase assays using 33P ATP for DSTT screening facility                                                                                                    | 7          |  |  |
| Metabolic labelling with [35S]-methione and [35S]-cysteine for protein synthesis                                                                                                    | 8          |  |  |
| <ul> <li>Experiments performed in Low Level Areas with 32P open sources</li> </ul>                                                                                                    | 9          |  |  |
| Experiments performed in Low Level Areas with 3H open sources                                                                                                    | 10         |  |  |
| Experiments performed in Low Level Areas with I-125 open sources                                                                                                    | 11         |  |  |
| Experiments performed in Low Level Areas with 14C open sources                                                                                                    | 12         |  |  |
| Experiments performed in Low Level Areas with 35S open sources                                                                                                    | 13         |  |  |
| Experiments performed in Low Level Areas with 33P open sources                                                                                                    | 14         |  |  |
|                                                                                                    |            |  |  |
|                                                                                                    |            |  |  |
|                                                                                                    |            |  |  |

4. Click the left hand arrow to view the relevant assessment.

## 5. Click the blue bar once you've read and understood the assessment.

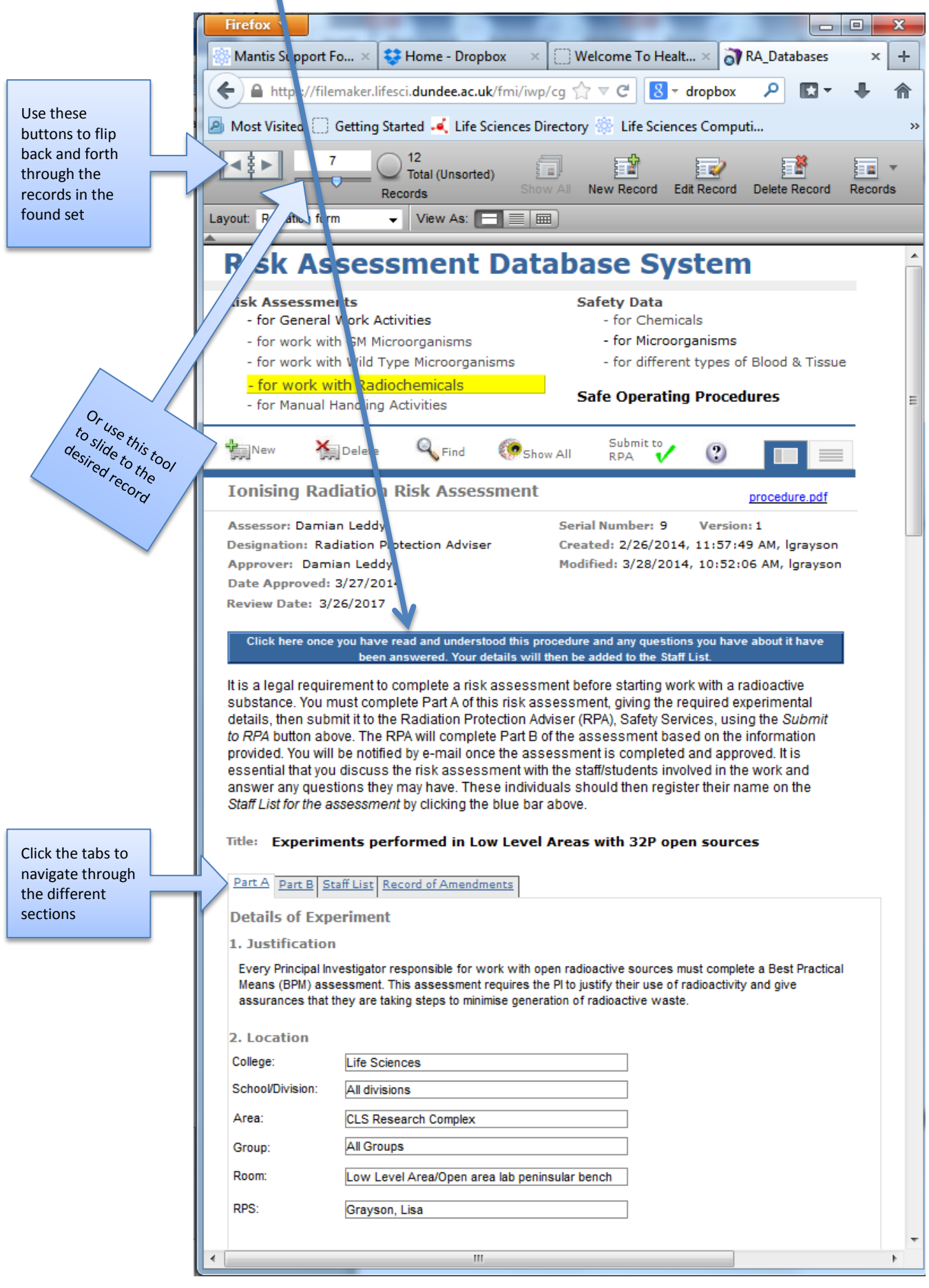

## 6. Your username and the current date should now appear on the Staff List.

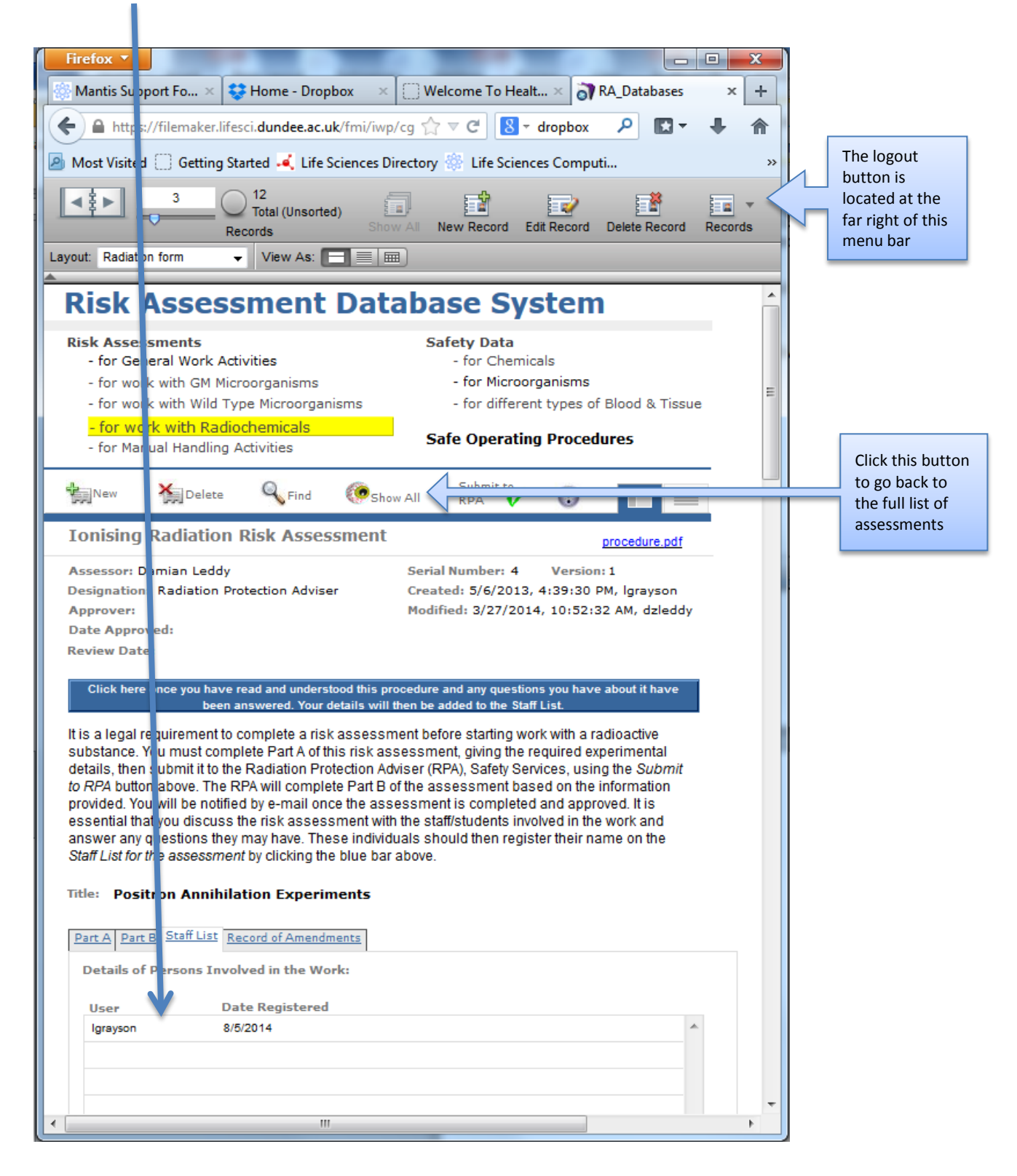

7. Once you've signed all the relevant assessments, log out using the button at the far right of the top menu bar.